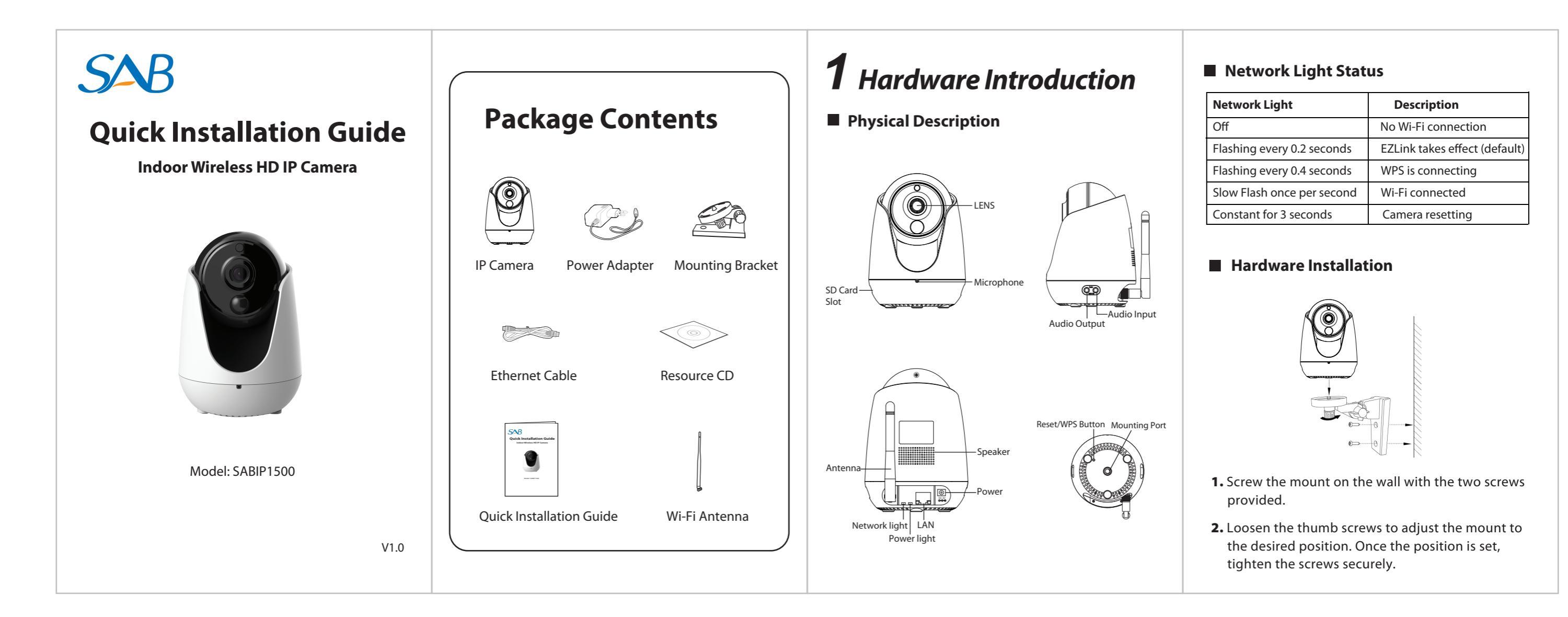

## Hardware Connection

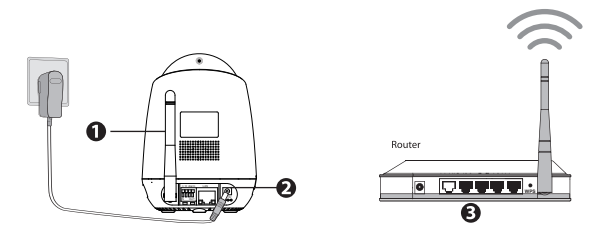

- 1. Install Wi-Fi antenna and position upright.
- 2. Connect the power adapter to the camera.
- **3.** Connect the wireless router to the Internet.

#### Before you continue, please note:

- Make sure your smart phone has connected to the wireless router, and your smart phone and camera in the same in LAN(Local Area Network).
- Do not use an Ethernet cable to connect the camera if you want to use a wireless connection.

## **2** Add the IP Camera

You can add the IP Camera by smart phone.

### 1. Download the App

You can go to the App Store or Google Play store and search for "SAB IPC Viewer". Please download and install it.

The App icon will be displayed after successful installation:

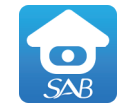

SAB IPC Viewer

### 2. Add the IP Camera

Run the app, then you can tap the "+" button on the app and follow the setup wizard to add your camera.

# **3** Access the IP Camera

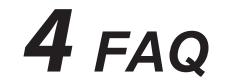

After your camera has been successfully added, you can access the IP Camera via the app or browser.

#### Please Note:

If you want to use your camera via the browser, you can search and access its local website in LAN.

Please copy the "IP Camera Search Tool" file from the CD to your computer, run it to search and access the IP Camera in LAN.

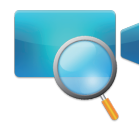

Restore camera back to factory settings:

#### Please Note:

## Forget Username / Password

1. Press "Reset" button for about 10 seconds with camera powered on.

**2.** Release the button and wait about 30 seconds, the camera will automatically restart, and restore factory settings with its username / password recovery to admin / (blank).

• After restore to factory default settings, you need to config the Wi-Fi connection again, you can follow the Setup Wizard of the App to add again.

• In case your device failed to add by Wi-Fi, you can use WPS or wired connection. please refer to the User Manual on the CD.

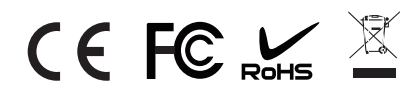